# JESLA

## POMPA CIEPŁA R32 TYPU POWIETRZE-WODA JEDNOSTKA WEWNĘTRZNA (MODUŁ HYDRAULICZNY)

## INSTRUKCJA OBSŁUGI

EKRAN DOTYKOWY STEROWNIK PRZEWODOWY

PL

**Uwaga:** Wszystkie zdjęcia w tej instrukcji są tylko schematami, co jest standardem. Prosimy o uważne i dokładne przeczytanie niniejszej instrukcji obsługi przed uruchomieniem urządzenia! Zachowaj tę instrukcję do wykorzystania w przyszłości.

Przewodowy sterownik służy do komunikacji z płytą główną urządzenia, kontrolowania stanu pracy za pomocą przycisków i wyświetlania stanu pracy całego systemu na ekranie LCD.

Sterownik przewodowy i płyta główna sprawdzą, czy komunikacja powiodła się w ciągu 1 minuty po włączeniu zasilania. Jeśli komunikacja nie powiedzie się, jednostka sterująca i sterownik przewodowy wyświetlą błąd komunikacji (po 30 sekundach). Jeśli komunikacja zostanie nawiązana później, wyświetlony błąd zniknie i zostanie przywrócona normalna funkcjonalność.

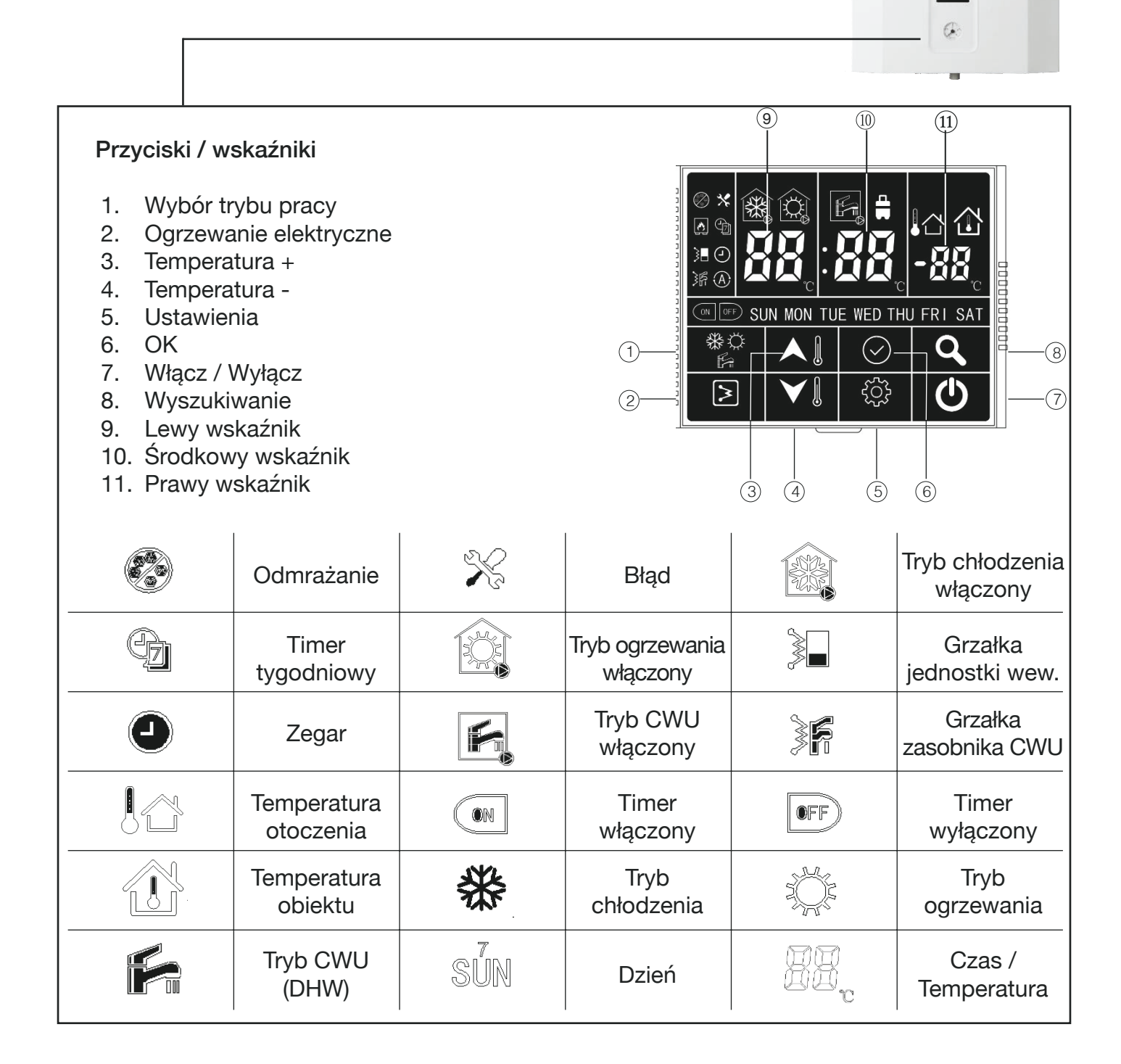

### Uwagi dotyczące użytkowania

- Zasilanie: AC 220V ±30%, płyta główna jednostki wewnętrznej przekazuje zasilanie do przewodowego sterownika.
- Temperatura pracy: -30°C ~ 50°C
- Dopuszczalna wilgotność powietrza: RH10% ~ RH95%
- Dotknij jakiegokolwiek przycisku aby włączyć podświetlenie ekranu.

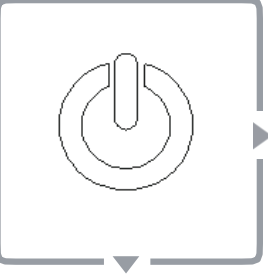

### Naciśnij ten przycisk aby włączyć lub wyłączyć jednostkę

### WŁĄCZ / WYŁĄCZ

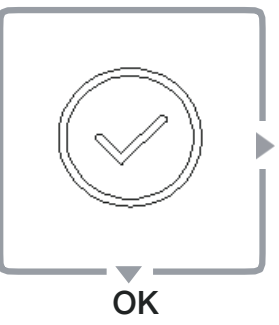

### Naciśnij ten przycisk aby powrócić do ekranu głównego

Naciśnij 💮 aby zatwierdzić ustawienia, wyjść ze wszystkich kategorii i zapytań i powrócić do ekranu głównego.

# \*\* F

Naciśnij ten przycisk aby wybrać tryb.

### 1. Gdy tryb CWU (DHW) jest WYŁĄCZONY

- Będąc na ekranie głównym, naciśnij przycisk 📽
- wybierz grzanie lub chłodzenie.

Tryb

### 2. Gdy tryb CWU (DHW) jest WŁĄCZONE

Będąc na ekranie głównym, naciśnij przycisk 🐩 : DHW - cooling - cooling + DHW - heating + DHW - heating (odpowiednio) CWU - chłodzenie - chłodzenie + CWU - ogrzewanie + CWU - ogrzewanie

### 3. Tryb sterylizacja

Naciśnij i przytrzymaj przycisk 🐩 ikona zasobnika CWU wyświetli 5S, a tryb sterylizacji wysoką temperaturą włączy się.

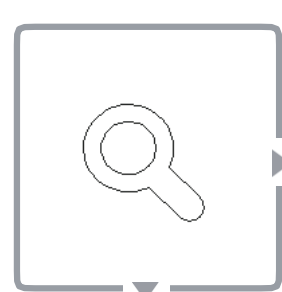

Zapytanie

### Naciśnij ten przycisk aby sprawdzić dane.

Naciśnij przycisk () aby wyświetlić status, następnie naciśnij () lub nie wykonuj żadnej czynności przez 5 sekund, aby powrócić do ekranu głównego.

Naciśnij przycisk Al aby wyświetlić poniższe dane:

- 1. Ts1: Ustawienie temperatury wody obiegu grzewczego,
- 2. Ts2: Ustawienie temperatury wody użytkowej,
- 3. Tw\_in: Temperatura wody na wejściu wymiennika ciepła,
- 4. Tw-out: Temperatura wody na wyjściu wymiennika ciepła,
- 5. T1: Temperatura wody na wyjściu z jednostki wewnętrznej,
- 6. T4: Temperatura otoczenia,
- 7. T6: Temperatura odczytana przez sondę lub sterownik,
- 8. T7: Temperatura wody w zasobniku,
- 9. Pojemność jednostki wewnętrznej,
- 10. Wymagana pojemność w jednostce wewnętrznej,
- 11. Poziom wyjściowy pompy obiegu cieczowego.

### UWAGA:

 Moc jednostki należy pomnożyć razy 0,1. Na przykład aby wybrać moc 5HP, należy w punkcie 9 zaznaczyć 50.

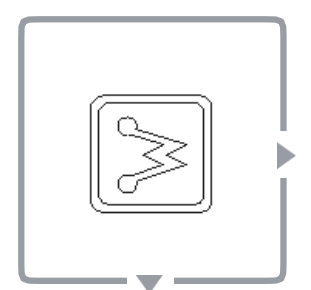

Grzałka elektryczna

### Naciśnij ten przycisk aby włączyć lub wyłączyć grzałkę.

Naciśnij przycisk D gdy jednostka jest w trybie ogrzewania lub gdy jest włączony timer ogrzewania. Pojawi się ikona grzałki jednostki wewnętrznej . Ponownie naciśnij przycisk, a ikona zniknie.

Naciśnij przycisk 🕞 gdy włączone jest CWU. Pojawi się ikona grzałki zasobnika CWU 🐕. Naciśnij przycisk ponownie, a ikona zniknie.

Naciśnij i przytrzymaj przycisk , a na głownym ekranie pojawi się "dF" przez 5 sekund i zostanie uruchomiony tryb wymuszonego odmrażania. Poczekaj 5 sekund, aby wrócić do głównego ekranu.

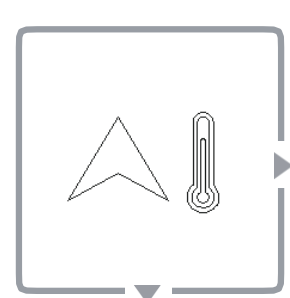

Temperatura +

### Naciśnij ten przycisk, aby ustawić temperaturę i czas.

Naciśnij przycisk Al jednokrotnie w głównym menu, w trybie chłodzenia i ogrzewania, aby przejść do regulacji temperatury Ts1 (obiegu grzewczego).

W trybie CWU naciśnij przycisk  $\bigtriangleup$  jednokrotnie, aby przejść do regulacji temperatury Ts2 (obiegu CWU).

Jednokrotnie naciśnięcie przycisku zwiększa temperaturę o 1°C. Po osiągnięciu maksymalnej temperatury kolejne przyciśnięcie przycisku nic nie zmieni.

W trybie CWU + ogrzewania, po naciśnięciu przycisku A po raz pierwszy, pojawi się ustawienie temperatury Ts1. Naciśnij przycisk lub nie wykonuj żadnej czynności przez 5 sekund, a zostaniesz przeniesiony do ustawienia temperatury Ts2.

Temperatura -

### Naciśnij ten przycisk, aby ustawić temperaturę i czas.

Naciśnij przycisk V jednokrotnie w głównym menu, w trybie chłodzenia i ogrzewania, aby przejść do regulacji temperatury Ts1 (obiegu grzewczego).

W trybie CWU naciśnij przycisk 🖓 🛛 jednokrotnie, aby przejść do regulacji temperatury Ts2 (obiegu CWU).

Jednokrotnie naciśnięcie przycisku zmniejszy temperaturę o 1°C. Po osiągnięciu minimalnej temperatury kolejne przyciśnięcie przycisku nic nie zmieni.

W trybie CWU + ogrzewania, po naciśnięciu przycisku V po raz pierwszy, pojawi się ustawienie temperatury Ts1. Naciśnij przycisk lub nie wykonuj żadnej czynności przez 5 sekund, a zostaniesz przeniesiony do ustawienia temperatury Ts2.

### UWAGA:

- Gdy jesteś w trybie CWU: W trybie czuwania lewy ekran wyświetla temperaturę wody na wylocie T1 jednostki wewnętrznej, a środkowy ekran wyświetla temperaturę T7 zasobnika wody. Podczas ustawiania temperatury lewy cyfrowy ekran wyświetla ustawienie temperatury wody po stronie obiegu grzewczego Ts1, a środkowy ekran wyświetla ustawioną temperaturę ciepłej wody użytkowej Ts2.
- Gdy nie jesteś w trybie CWU: W trybie czuwania i ustawiania temperatury, lewy ekran wyświetla temperaturę wody na wylocie T1 jednostki wewnętrznej, a środkowy ekran wyświetla temperaturę wody ustawioną po stronie obiegu grzewczego Ts1.

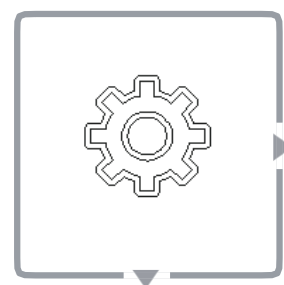

Ustawienia

### Naciśnij ten przycisk, aby zmieniać różne ustawienia.

### 1. Zegar

Jednokrotnie naciśnij przycisk 🔅, pojawi się ikona 🕤. Jednokrotnie naciśnij przycisk 🕗, z prawej strony wyświetli się aktualna godzina, a następnie zniknie po 10 sekundach.

Podczas wyświetlania się ikony **(**), naciśnij przycisk (), aby przejść do ustawień zegara.

### 2. Timer tygodniowy

Dwukrotnie naciśnij przycisk 🔅, a pojawi się ikona 🗐. Gdy zaświeci się ikona timera tygodniowego, jednokrotnie naciśnij przycisk 🔗 aby przejść do widoku ustawień.

W widoku ustawień timera tygodniowego naciśnij  $\bigtriangledown$  lub  $\land$  aby sprawdzić:

- Timer włączony: ekran wyświetla ikonę timer na godzinie,
- Timer włączony: ekran wyświetla ikonę timer na ustawieniu temperatury,
- Timer wyłączony: brak ikony na ekranie.

### 3. Kasowanie pamięci

Trzykrotnie naciśnij przycisk 🔅, środkowy ekran wyświetli 1, co oznacza, że kasowanie pamięci jest włączone (domyślnie). Naciśnij przycisk 🏹 🛛 lub 🏊 🖾, kiedy wyświetli 0, będzie to oznaczało, że kasowanie pamięci jest wyłączone.

Przytrzymaj przycisk 🔅 aby skasować tygodniowe ustawienia i zresetować sterownik.

**4. Konfiguracja WiFi (dla sterownika z funkcjonalnością WiFi)** Czterokrotnie naciśnij przycisk (), pojawi się ikona (). Przytrzymaj przycisk (), a środkowy ekran wyświetli 0, co oznacza, że sterownik jest w trybie konfiguracji.

Dodaj pompę ciepła za pomocą aplikacji TUYA przedstawionej na kolejnych slajdach.

Pobierz TUYA Smart App -> (dodaj urządzenie) Add a device / "Large Home Appliances" - "Air Conditioner" -> (połącz z WiFi) Connect a WiFi -> Wprowadź hasło WiFi -> (łączenie) Connecting -> (Pompa ciepła została dodana prawidłowo) Heat Pump is Added Succesfuly

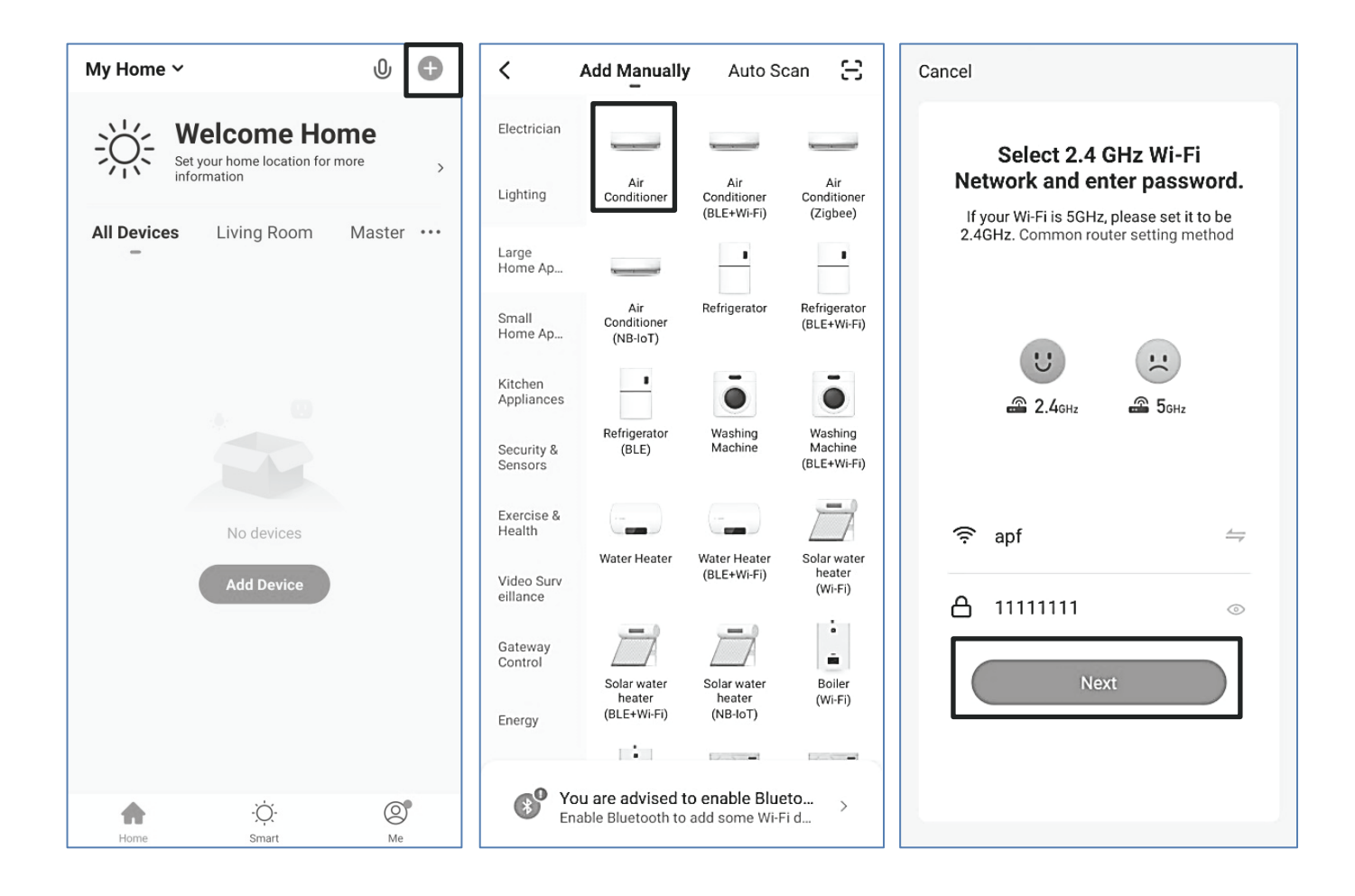

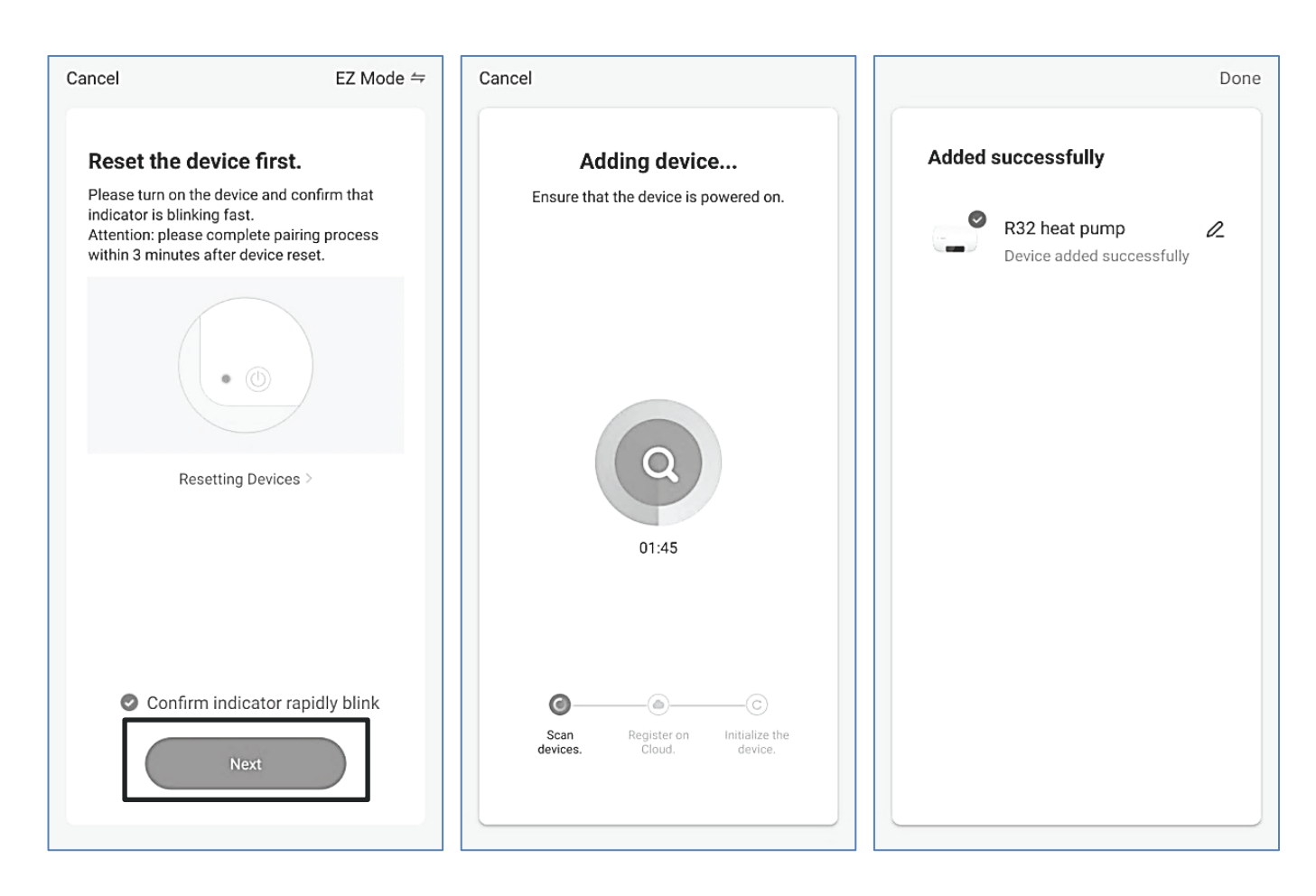

### Naciśnij ten przycisk, aby ustawić timer tygodniowy.

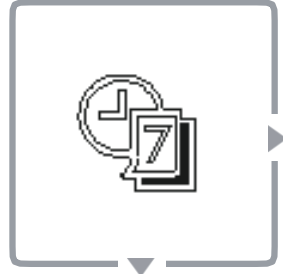

Timer tygodniowy

Wejdź w tryb ustawiania timera tygodniowego, M ikona miga, naciśnij przycisk  $\bigcirc$  lub  $\heartsuit$ , aby wybrać ON lub OFF, i naciśnij przycisk  $\bigcirc$ , w tym czasie ikona jest zawsze włączona. Wprowadź ustawienie czasu.

Naciśnij i przytrzymaj przycisk i lub i koły przełączyć elementy ustawień. Gdy ikona **ON** jest stale wyświetlana, ikona **SUN** zaczyna migać (miganie wskazuje, że ustawienie jest możliwe do regulacji), krótkie naciśnięcie lub przycisk, aby przełączyć się z **SUN-SAT**. Po wybraniu dnia naciśnij przycisk , a ikona zaświeci się. Naciśnij ponownie przycisk , aby anulować wybór, ikona miga i możesz ją zresetować.

Po zakończeniu ustawiania dni, ikona wybranego dnia wyświetla się ciągle (jeśli nie zostanie wybrany żaden dzień, wybrany zostanie aktualnie migający dzień). Przytrzymaj przycisk ♥↓, w tym czasie "Godzina" (lewy ekran, wartość początkowa to 08, jeśli wcześniej została ustawiona, wyświetlana jest ostatnia ustawiona wartość jednostka temperatury nie jest wyświetlana) miga, jednokrotnie naciśnij przycisk △↓ lub ♥↓ aby wybrać godzinę (00-23). Naciśnij ponownie przycisk ◎, aby anulować wybór.

Po zakończeniu ustawiania "godziny" naciśnij i przytrzymaj przycisk. W tym czasie miga "Minuta" (środkowy ekran, wartość początkowa wynosi 00, jeśli została ustawiona wcześniej, wyświetlana jest ostatnia ustawiona wartość, jednostka temperatury nie jest wyświetlana), jednokrotnie naciśnij Allub VI, aby wybrać czas (00-59). Naciśnij ponownie przycisk O, aby anulować wybór.

Po zakończeniu ustawiania czasu naciśnij i przytrzymaj VI, aby przejść do ustawienia trybu timera.

Jednokrotnie naciśnij przycisk <sup>\*</sup>/<sub>2</sub> miga ikona **Ogrzewania** -> miga ikona **CWU** -> miga ikona **Chłodzenia** -> ikony **chłodzenia i CWU** migają jednocześnie -> ikony **ogrzewania i CWU** migają jednocześnie.

Naciśnij przycisk , aby wybrać tryb, aktualna ikona trybu jest zawsze włączona. Naciśnij ponownie przycisk , aby anulować wybór, ikona miga i możesz ją zresetować. Gdy ikona trybu miga, wartość temperatury jest zawsze włączona i wyświetlana jako ostatnia ustawiona wartość. Jeśli nigdy nie została ustawiona, domyślna wartość chłodzenia wynosi 7°C, wartość grzania wynosi 45°C, a wartość ciepłej wody użytkowej wynosi 50°C.

### Naciśnij ten przycisk, aby ustawić timer tygodniowy.

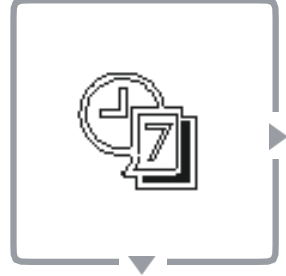

Timer tygodniowy

### Ustawienie temperatury:

Jeśli ustawiony jest tylko tryb chłodzenia lub ogrzewania: • Przytrzymaj przycisk $\forall \downarrow$ , aby wejść do ekranu ustawień temperatury. Jednokrotnie naciśnij  $\bigtriangleup$  lub $\forall I$ , aby ustawić różne docelowe temperatury wody w trybie chłodzenia lub ogrzewania. Naciśnij przycisk, Saby wybrać wartość temperatury. (Wartość początkowa temperatury to temperatura ostatnio ustawiona lub temperatura domyślna).

Jeśli ustawiony jest tylko tryb CWU:

Przytrzymaj  $\forall I$ , aby wejść do ekranu ustawień temperatury. Jednokrotnie naciśnij  $\bigtriangleup$  lub $\bigtriangledown$  , aby ustawić inna docelowa temperaturę wody w trybie ciepłej wody użytkowej. Zatwierdź wybraną temperaturę przyciskiem 🕗.

### Kody błędu

| Kod błędu | Opis                                                          | Kod błędu | Opis                                                                            |
|-----------|---------------------------------------------------------------|-----------|---------------------------------------------------------------------------------|
| E0        | Błąd wyłącznika przepływowego                                 | E8        | Błąd czujnika temperatury wylotowej<br>wymiennika ciepła Tw_out                 |
| E1        | Błąd komunikacji między jednostkę<br>wewnętrzną, a zewnętrzną | E9        | Błąd komunikacji jednostki wewnętrznej ze<br>sterownikiem przewodowym           |
| E2        | Błąd czujnika temperatury wylotowej<br>T1                     | EF        | Konflikt trybów                                                                 |
| E5        | Błąd jednostki zewnętrznej                                    | P0        | Zabezpieczenie EEPROM                                                           |
| E6        | Błąd czujnika temperatury zasobnika<br>wody T7                | P1        | Zabezpieczenie przed zbyt wysoką różnicą<br>temperatur między wlotem, a wylotem |
| E7        | Błąd czujnika temperatury wlotowej<br>wymiennika ciepła Tw_in | P2        | Zabezpieczenie przed zbyt niskim poziomem wody                                  |

### Lista kontrolna

L

| LP | Opis                                                              | Uwagi                                                                   |
|----|-------------------------------------------------------------------|-------------------------------------------------------------------------|
| 1  | Ustawienie temperatury obiegu<br>grzewczego Ts1                   |                                                                         |
| 2  | Ustawienie temperatury CWU Ts2                                    | Jeśli jednostka wewnętrzna nie ma<br>funkcji grzania wody, wyświetli 0. |
| 3  | Temperatura wlotowa wymiennika ciepła<br>Tw_in                    |                                                                         |
| 4  | Temperatura wylotowa wymiennika<br>ciepła Tw_out                  |                                                                         |
| 5  | Temperatura wylotowa jednostki<br>wewnętrznej T1                  |                                                                         |
| 6  | Temperatura otoczenia T4                                          |                                                                         |
| 7  | Temperatura odczytywana przed sondę<br>przewodowego sterownika T6 |                                                                         |
| 8  | Temperatura zasobnika wody T7                                     | Jeśli jednostka wewnętrzna nie ma<br>funkcji grzania wody, wyświetli 0. |
| 9  | Moc jednostki wewnętrznej                                         | HP = wartość * 0,1                                                      |
| 10 | Wymagana moc jednostki wewnętrznej                                | HP = wartość* 0,1                                                       |
| 11 | Wartość wylotowa pompy wodnej                                     |                                                                         |

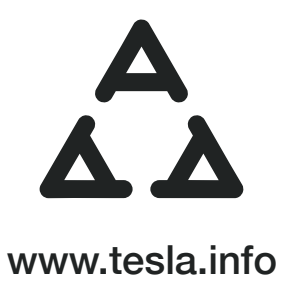